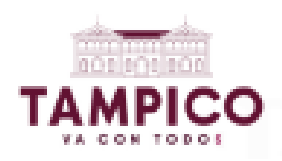

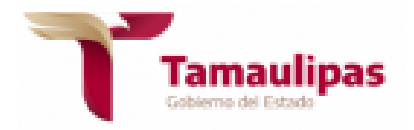

# ASUNTO: RESPUESTA DE SOLICITUD DE INFORMACIÓN. OFICIO: UT/0121/2025. H. Ciudad y Puerto de Tampico, Tamaulipas, 21 de marzo de 2025.

# SOLICITANTE DE LA INFORMACIÓN P R E S E N T E:

Hago referencia a su solicitud de información con número de folio **280527025000080**, del 21 de marzo del pasado, presentada a través de la Plataforma Nacional de Transparencia, en la que requirió la información siguiente:

"Quiero saber sobre la publicación de la pagina Valor por Tamaulipas, referente al sillón que se compro en sala de Regidores, cuanto fue el costo, fecha de compra, nombre del vendedor y en que liga de internet puedo visualizar dicha compra. "... (sic)

Al efecto, con fundamento en el artículo 144 de la Ley de Transparencia y Acceso a la Información Pública del Estado de Tamaulipas, me permito comunicar a Usted que la respuesta conducente a su solicitud de Información pública, se encuentra ya publicada en la Plataforma Nacional de Transparencia, y puede ser consultada en el siguiente link:

<u>https://consultapublicamx.inai.org.mx/vut-</u> web/faces/view/consultaPublica.xhtml#obligaciones

Una vez que abra la página usted tendrá que realizar los siguientes pasos:

Seleccionar en "Estado o Federación" a Tamaulipas.

Seleccionar en "Institución" a Tampico.

Seleccionar en "Ejercicio" el año 2024.

Dar Click en el icono y apartado de Listado tal como se muestra en la imagen a continuación.

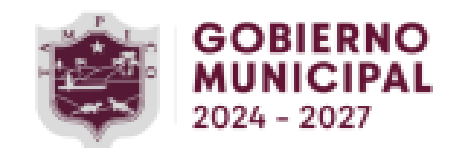

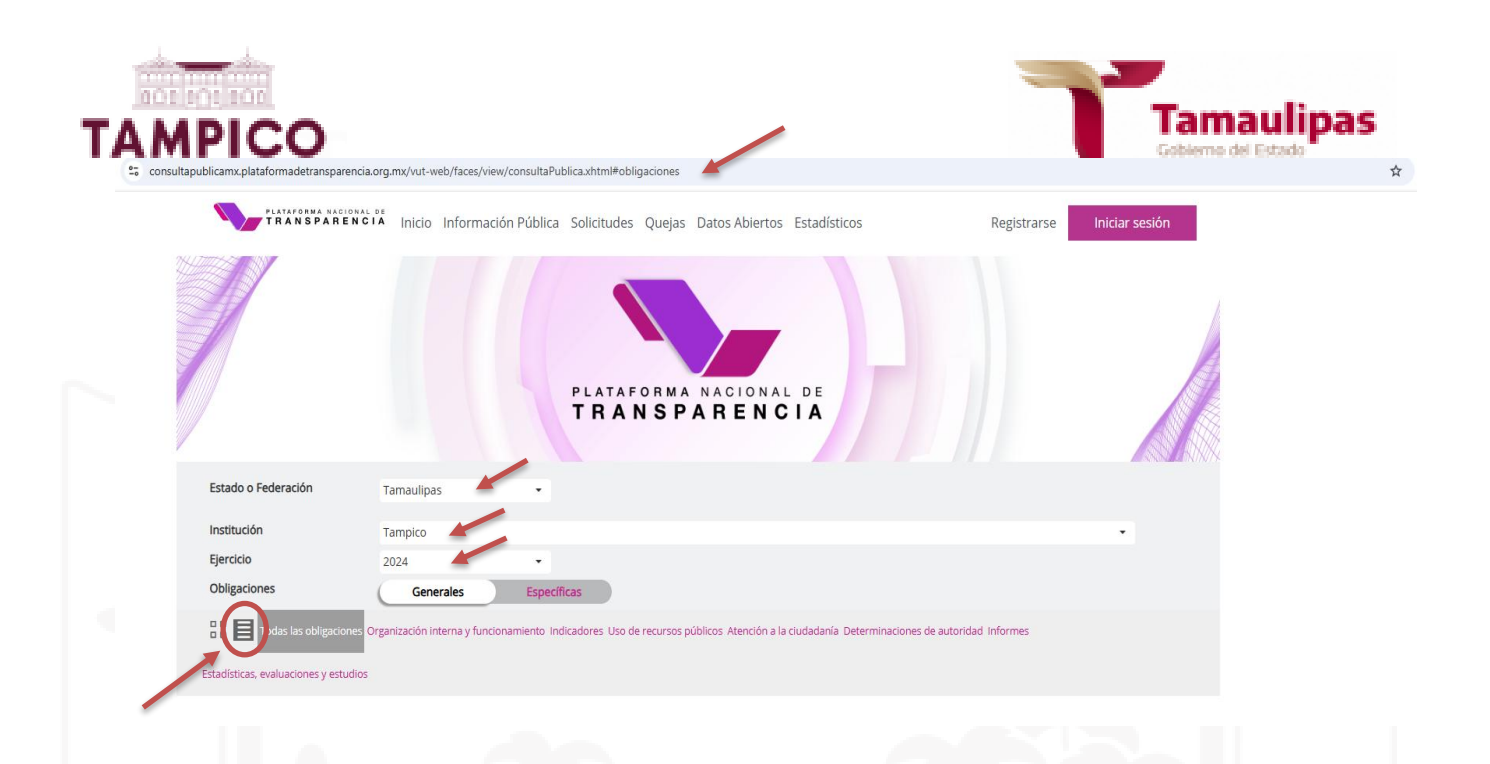

En la página se desglosará un listado de Obligaciones Generales, en donde aparecen las 48 fracciones que esta Unidad de Transparencia publica de conformidad con la ley de la materia; debiendo dar clic derecho en el artículo 67 fracción XXVIII.- *"RESULTADOS DE LOS PROCEDIMIENTOS DE ADJUDICACIÓN DIRECTA, INVITACIÓN RESTRINGIDA Y LICITACIÓN DE CUALQUIER NATURALEZA..."*, en donde filtrando podrá obtener la información detallada como lo solicita Usted.

### LISTA DE OBLIGACIONES GENERALES

Selecciona

ART. - 67 - I - EL MARCO NORMATIVO APLICABLE AL SUJETO OBLIGADO, EN EL QUE DE... ART. - 67 - XXV - EL RESULTADO DE LA DICTAMINACIÓN DE LOS ESTADOS FINANCIEROS.. ART. - 67 - II - SU ESTRUCTURA ORGÁNICA COMPLETA, EN UN FORMATO QUE PERMITA V.. ART. - 67 - XXVI - LOS MONTOS, CRITERIOS, CONVOCATORIAS Y LISTADO DE PERSONAS.. ART. - 67 - III - LAS FACULTADES DE CADA ÁREA 67 - XXVII - LAS CONCESIONES, CONTRATOS, CONVENIOS, PERMISOS, LICENCI ART. - 67 - XXVIII - LA INFORMACIÓN SOBRE LOS RESULTADOS DE LOS PROCEDIMIENT... ART. - 67 - IV - LAS METAS Y OBJETIVOS DE LAS ÁREAS DE CONFORMIDAD CON SUS PR... ART. - 67 - XXIX - LOS INFORMES QUE POR DISPOSICIÓN LEGAL GENEREN LOS SUJETO: ART. - 67 - V - LOS INDICADORES RELACIONADOS CON TEMAS DE INTERÉS PÚBLICO O T... ART. - 67 - VI - LOS INDICADORES QUE PERMITAN RENDIR CUENTA DE SUS OBJETIVOS ... ART. - 67 - XXX - LAS ESTADÍSTICAS QUE GENEREN EN CUMPLIMIENTO DE SUS FACULTA. ART. - 67 - VII - EL DIRECTORIO DE TODOS LOS SERVIDORES PÚBLICOS, A PARTIR DE... ART. - 67 - XXXI - INFORME DE AVANCES PROGRAMÁTICOS O PRESUPUESTALES, BALANCE.. ART. - 67 - VIII - LA REMUNERACIÓN BRUTA Y NETA DE TODOS LOS SERVIDORES PÚBLI... ART. - 67 - XXXII - PADRÓN DE PROVEEDORES Y CONTRATISTAS: ART. - 67 - IX - LOS GASTOS DE REPRESENTACIÓN Y VIÁTICOS, ASÍ COMO EL OBIETO ... ART. - 67 - XXXIII - LOS CONVENIOS DE COORDINACIÓN Y DE CONCERTACIÓN CON LOS .. ART. - 67 - X - EL NÚMERO TOTAL DE LAS PLAZAS Y DEL PERSONAL DE BASE Y CONFIA... ART. - 67 - XXXIV - EL INVENTARIO DE BIENES MUEBLES E INMUEBLES EN POSESIÓN Y... ART. - 67 - XI - LAS CONTRATACIONES DE SERVICIOS PROFESIONALES POR HONORARIOS.. ART. - 67 - XXXV - LAS RECOMENDACIONES EMITIDAS POR LOS ÓRGANOS PÚBLICOS DEL .. ART. - 67 - XII - LA INFORMACIÓN EN VERSIÓN PÚBLICA DE LAS DECLARACIONES PATR... ART. - 67 - XXXVI - LAS RESOLUCIONES Y LAUDOS QUE SE EMITAN EN PROCESOS O PRO... ART. - 67 - XIII - EL DOMICILIO DE LA UNIDAD DE TRANSPARENCIA, ADEMÁS DE LA D.. ART. - 67 - XXXVII - LOS MECANISMOS DE PARTICIPACIÓN CIUDADANA ART. - 67 - XIV - LAS CONVOCATORIAS A CONCURSOS PARA OCUPAR CARGOS PÚBLICOS Y... ART. - 67 - XXXVIII - LOS PROGRAMAS QUE OFRECEN, INCLUYENDO INFORMACIÓN SOBRE. ART. - 67 - XV - LA INFORMACIÓN DE LOS PROGRAMAS DE SUBSIDIOS. ESTÍMULOS Y AP... ART. - 67 - XXXIX - LAS ACTAS Y RESOLUCIONES DEL COMITÉ DE TRANSPARENCIA DE L ART. - 67 - XVI - LAS CONDICIONES GENERALES DE TRABAJO, CONTRATOS O CONVENIOS... ART. - 67 - XL - TODAS LAS EVALUACIONES Y ENCUESTAS QUE HAGAN LOS SUJETOS OBL. ART. - 67 - XVII - LA INFORMACIÓN CURRICULAR DESDE EL NIVEL DE JEFE DE DEPART... ART. - 67 - XLI - LOS ESTUDIOS FINANCIADOS CON RECURSOS PÚBLICOS ART. - 67 - XVIII - EL LISTADO DE SERVIDORES PÚBLICOS CON SANCIONES ADMINISTR... ART. - 67 - XLII - EL LISTADO DE JUBILADOS Y PENSIONADOS Y EL MONTO QUE RECIB. ART. - 67 - XIX - LOS SERVICIOS QUE OFRECEN SEÑALANDO LOS REQUISITOS PARA ACC.. ART. - 67 - XLIII - LOS INGRESOS RECIBIDOS POR CUALQUIER CONCEPTO SEÑALANDO E.. ART. - 67 - XX - LOS TRÁMITES, REQUISITOS Y FORMATOS QUE OFRECEN ART. - 67 - XLIV - DONACIONES HECHAS A TERCEROS EN DINERO O EN ESPECIE: ART. - 67 - XXI - LA INFORMACIÓN FINANCIERA SOBRE EL PRESUPUESTO ASIGNADA, AS... ART. - 67 - XLV - EL CATÁLOGO DE DISPOSICIÓN Y GUÍA DE ARCHIVO DOCUMENTAL ART. - 67 - XXII - LA INFORMACIÓN RELATIVA A LA DEUDA PÚBLICA, EN TÉRMINOS DE... ART. - 67 - XLVI - LAS ACTAS DE SESIONES ORDINARIAS Y EXTRAORDINARIAS, ASÍ CO... ART. - 67 - XXIII - LOS MONTOS DESTINADOS A GASTOS RELATIVOS A COMUNICACIÓN S... ART. - 67 - XLVIII - CUALQUIER OTRA INFORMACIÓN QUE SEA DE UTILIDAD O SE CONS. ART. - 68 - 1 - LOS SUJETOS OBLIGADOS COMUNICARÁN AL ORGANISMO GARANTE LA REL. ART. - 67 - XXIV - LOS INFORMES DE RESULTADOS DE LAS AUDITORÍAS AL EJERCICIO ...

CRISTÓBAL COLÓN 102, ZONA CENTRO, 89000 TAMPICO, TAMPS. TEL (833) 305 27 00 www.tampico.gob.mx

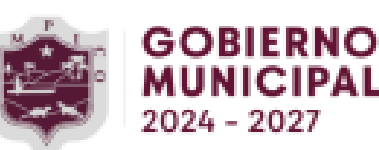

uscar obligación

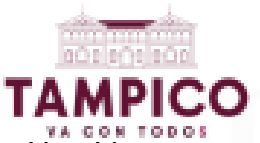

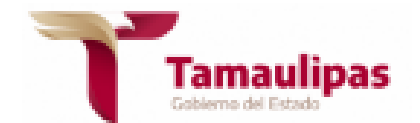

Una Vez que usted seleccione la fracción que desee visualizar, y de clic derecho sobre ella aparecerá una pantalla que le indicará los datos de la fracción y de igual forma le solicitara el periodo que quiera consultar, se pueden usar los diferentes filtros de búsqueda para facilitar su consulta o puede descargar completo el formato en Excel.

| [                          |                                                                                                    |                                                                                                    | ART 67                                                                                                    | - XXVIII - CONTRATOS       | 5 DE OBRAS, BIENES Y        | SERVICIOS                                  |                                                                                                    | <                                                                                            |
|----------------------------|----------------------------------------------------------------------------------------------------|----------------------------------------------------------------------------------------------------|----------------------------------------------------------------------------------------------------|----------------------------|-----------------------------|--------------------------------------------|----------------------------------------------------------------------------------------------------|----------------------------------------------------------------------------------------------|
| Insi<br>Ley<br>Arti<br>Fra | titución<br>/<br>ículo<br>icción                                                                      | Tampi<br>Ley de<br>67<br>XXVIII                                                                                                    | co<br>Transparencia y Acceso a la                                                                                                    | Información Pública del Es | tado de Tamaulipas          |                                            |                                                                                                    |                                                                                              |
| Sele<br>Per                | ecciona el p<br>riodo de acti                                                                         | eriodo que quieres consi<br>ualización                                                                                             | ultar<br>r trimestre 🗌 2do trimestre                                                                                                    | 3er trimestre 4to t        | trimestre 🗌 Seleccionar tod | os                                         |                                                                                                    |                                                                                              |
| Trir                       | mestre(s) co                                                                                          | ncluido(s) del año en cur                                                                                                    | so y de seis años anteriores.                                                                                                    | Contratos y convenios vige | entes de años anteriores    |                                            |                                                                                                    |                                                                                              |
| Util                       | liza los filtro                                                                                       | s de búsqueda para acot                                                                                                    | ar tu consulta                                                                                                    | CON                        | SULTAR                      | •                                          |                                                                                                    |                                                                                              |
| Filt                       |                                                                                                    |                                                                                                    |                                                                                                    |                            |                             |                                            |                                                                                                    |                                                                                              |
| Se e<br>Ver                | ros de busq<br>encontraror<br>r todos los c                                                           | ueda 🗸<br>1 <b>397</b> resultados, da clic e<br>ampos                                                                              | en 🚯 para ver el detalle.                                                                                                    |                            |                             | DESCA                                      | RGAR DENUNCIA                                                                                                    | AR                                                                                           |
| Se (<br>Ver                | ros de busq<br>encontraror<br>r todos los c<br>Ejercicio                                              | ueda 🗸<br>n <b>397</b> resultados, da clic e<br>ampos<br>Fecha de inicio del peri                                                  | n 🌒 para ver el detalle.<br>Fecha de término del p                                                                                                    | Nombre(s) de la person     | Primer apellido de la pe    | DESCA<br>Segundo apellido de la            | RGAR DENUNCIA                                                                                                    | Número que identi                                                                            |
| Se (<br>Ver                | ros de busq<br>encontraror<br>r todos los c<br>Ejercicio<br>2024                                      | ueda ✓<br><b>1 397</b> resultados, da clic e<br>ampos<br>Fecha de inicio del per<br>01/10/2024                                     | n 🌒 para ver el detalle.<br>Fecha de término del p<br>31/12/2024                                                                                                    | Nombre(s) de la person     | Primer apellido de la pe    | DESCA<br>Segundo apellido de la            | RGAR DENUNCIÁ . Denominación o razón SURTIDORA INDUSTRIAL DE                                                                                   | Número que identi<br>4540035775                                                              |
| Se o<br>Ver                | ros de busq<br>encontraror<br>r todos los c<br>Ejercicio<br>2024<br>2024                              | ueda V  a 397 resultados, da clic e ampos  Fecha de inicio del peri  01/10/2024  01/10/2024                                        | rn I para ver el detalle.<br>Fecha de término del p<br>31/12/2024<br>31/12/2024                                                                                                    | Nombre(s) de la person     | Primer apellido de la pe    | DESCA<br>Segundo apeliido de la            | RGAR DENUNCIA<br>Denominación o razón<br>SURTIDORA INDUSTRIAL DE<br>PERFILES DE FIERRO Y LAM                                                   | Número que identi<br>4540035775<br>4540035776                                                |
| Se (<br>Ver                | encontraror<br>encontraror<br>r todos los c<br><u>Ejercicio</u><br>2024<br>2024                       | ueda V <b>397</b> resultados, da clic e ampos  Fecha de inicio del peri  01/10/2024  01/10/2024  01/10/2024                        | <ul> <li>Pecha de término del p</li> <li>Pecha de término del p</li> <li>31/12/2024</li> <li>31/12/2024</li> <li>31/12/2024</li> </ul>                                                 | Nombre(5) de la person     | Primer apellido de la pe    | DESCA                                      | CONTRINCTION     DENOMINACIÓN O FAZÓN      SURTIDORA INDUSTRIAL DE      PERFILES DE FIERRO Y LAMI      REMANUFACTURA PROFESI                   | Número que identi<br>4540035775<br>4540035776<br>4540035776                                  |
| Se ver                     | encontraror<br>todos los c<br>Ejercicio<br>2024<br>2024<br>2024<br>2024                               | ueda ✓<br>ampos Fecha de inicio del per 01/10/2024 01/10/2024 01/10/2024 01/10/2024                                                | <ul> <li>Fecha de término del p</li> <li>31/12/2024</li> <li>31/12/2024</li> <li>31/12/2024</li> <li>31/12/2024</li> </ul>                                                             | Nombre(s) de la person     | Primer apellido de la pe    | DESCA<br>Segundo apeliido de la            | RGAR DENUNCIA<br>Denominadón o razón<br>SURTIDORA INDUSTRIAL DE<br>PERFILES DE FIERRO Y LAMI<br>REMANUFACTURA PROFESI<br>COMPUMERCADO GCM, S.A | Número que identi<br>4540035775<br>4540035776<br>4540035777<br>4540035777                    |
| Se (<br>Ver                | ros de busq<br>encontraror<br>todos los c<br><b>Ejercicio</b><br>2024<br>2024<br>2024<br>2024<br>2024 | ueda ✓<br>ampos<br>Fecha de inicio del peri<br>01/10/2024<br>01/10/2024<br>01/10/2024<br>01/10/2024                                | <ul> <li>Fecha de término del p</li> <li>31/12/2024</li> <li>31/12/2024</li> <li>31/12/2024</li> <li>31/12/2024</li> <li>31/12/2024</li> </ul>                                         | Nombre(s) de la person     | Primer apellido de la pe    | DESCA<br>Segundo apellido de la            | COMPUMERCADO GCM, S.A                                                                                                    | Número que identi<br>4540035775<br>45400357776<br>45400357777<br>45400357778<br>4540035778   |
| Se o<br>Ver                | ros de busq<br>encontraror<br>todos los c<br>2024<br>2024<br>2024<br>2024<br>2024<br>2024<br>2024     | ueda ✓<br>a 397 resultados, da clic e<br>ampos<br>Fecha de inicio del peri<br>01/10/2024<br>01/10/2024<br>01/10/2024<br>01/10/2024 | <ul> <li>Fecha de término del p</li> <li>S1/12/2024</li> <li>S1/12/2024</li> <li>S1/12/2024</li> <li>S1/12/2024</li> <li>S1/12/2024</li> <li>S1/12/2024</li> <li>S1/12/2024</li> </ul> | Nombre(5) de la person     | Primer apellido de la pe    | DESCA<br>Segundo apellido de la<br>PARCERO | COMPUMERCADO GCM, SA                                                                                                    | R<br>Número que identi<br>4540035775<br>4540035777<br>4540035779<br>4540035779<br>4540035779 |

Una vez que usted seleccione el periodo a consultar deberá dar clic derecho en el icono de CONSULTAR, a fin de que aparezca en la misma pantalla la información deseada.

De igual manera y haciendo referencia a su información solicitada le adjuntamos las requisiciones correspondientes a la compra que Usted refiere, proporcionándole también el siguiente link en donde usted directamente puede visualizar la información especifica de su solicitud.

https://drive.google.com/file/d/19I5\_g7LqoQlsgOTco4vGeT2LwnQhvGd/vie

w?usp=drive\_link

https://drive.google.com/file/d/1XKJofggvgX03gM8Z-7PHE2KszHKHRiBg/view?usp=drive\_link

CRISTÓBAL COLÓN 102, ZONA CENTRO, 89000 TAMPICO, TAMPS. TEL. (E33) 305 27 00 www.tampico.gob.mx

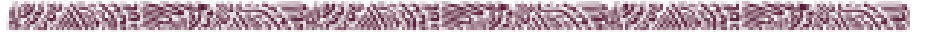

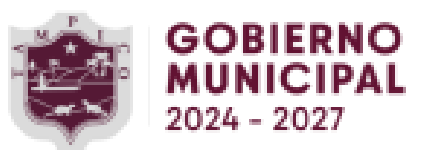

| LABORO Y REVISO:             | DATOS DE CONTROL       | Regidores      | EPENDENCIA SOLICITANTE: |                          | $\sim$ | ESCRITORIO MODULAR<br>CON MAMPARAS MEDIDAS FREM<br>1.20 CUBIERTA MELAMINA 28 | SILLA VISITA HERCULES TAPI<br>FIJA, ESTIBABLE SUPER REM<br>DE 4 PATAS, SIN BRAZOS, PI                            | BILLON OPERATIVO TAPIZADO<br>RESPALDO NEDIO ASIENTO PO<br>PISTON NEUNAVICO, RECLINAI<br>BRAZOS AJUSTABLES, BASE N<br>NEGRO                                                            | ARTIDA                            | NVIAR A:<br>Coldn 102 , Zona Centro :<br>89000, THS, MX                     | TAMPICO, TAMPS.<br>R.F.C.<br>MTT 240830 KG4 | COLON No. 102<br>ZONA CENTRO<br>C.P. 89000                                                                     | TAMPICO, TAM.            |                 | and the same of the second second sec |
|------------------------------|------------------------|----------------|-------------------------|--------------------------|--------|------------------------------------------------------------------------------|----------------------------------------------------------------------------------------------------|----------------------------------------------------------------------------------------------------|-----------------------------------|-----------------------------------------------------------------------------|---------------------------------------------|----------------------------------------------------------------------------------------------------|--------------------------|-----------------|----------------------------------------------------------------------------------------------------|
| NOMBRE Y FIRMA:       FECHA: | RECIBI PEDIDO ORIGINAL |                |                         | INFORMACION PRESUPUESTAL |        | ER 1.00 X WONDO 0.60 X ALT. ESCR 0.75 XX MAMPARA ALT<br>MM                   | IZADA EN TELA<br>ORZADA, CON TRIPLE ACOJINAMIENTO. CAL. 18, TUEULAR 1"<br>ESO MAX. 120 KG TAPIZ TELA COLOR HEGRO | EN MALLA<br>LIURETANO TAPIZADO TELA COLOR, MECANISMO SYNCRO CON<br>BLE CON REGULADOR DE TENSION Y BLOQUEO, SOPORTE LUMBAR,<br>EGRO. TAPIZ REPALDO MAYA FLEX BLACK, ADIENTO TELA COLOR | IOMBRE Y DESCRIPCION DEL ARTICULO | DATOS DEL, EMBARQUE                                                         | Telefono: 2127359 Fax:<br>DIRECCION:        | PROVEEDOR:<br>MOBILIARIO Y CREATIVIDAD, S.A. DE C.V.<br>HIDALGO No. 4721 INT 1-2, , COL. EL NARANJAL, TAMPICO, | DATOS DEL PROVEEDOR      | LUGAR Y FECHA   | and the second of the second rate of the second second second second second second second second second second                                                                                                    |
| NOMBRE, PU                   |                        |                |                         |                          |        | 21. PZA                                                                      | 42<br>PZA                                                                                                    | 33 AZA                                                                                                    | CANTIDAD UNIT                     | SI EL PROVEEDOR N<br>PODRA BONIFICAR<br>DEL IMPORTE DE<br>VALOR.            | DE PAGO 50% Ant                             | ANOTE EL NUME<br>LA DOCUMENT<br>EMBARQUES<br>EMBARQUES.                                                        | SOLPED No.<br>1004123    | PEDIDO Nos40035 | a general second                                                                                                    |
| DIRECTOR DE                  | A                      | TOTAL \$       | SUB-TOTAL               |                          |        | 13,479.20                                                                    | 1,185.85                                                                                                    | 4,567.86                                                                                                    | DAD PRECIO<br>UNITARIO            | NO CUMPLE CON LA<br>AL MUNICIPIO DE<br>LOS MATERIALES I                     | COND<br>Licipo, Resto E                     | RO DE PEDIDO E<br>FACION DE H<br>FACTURA                                                                       | 16 REQ                   | 5757            | and the second of the second second                                                                                                    |
| The                          | UTORIZO                | and the second | S                       |                          |        | 283,063.20                                                                   | 49,805.70                                                                                                    | 150,739.38                                                                                                    | S IMPORTE<br>TOTAL S              | A ENTREGA ESTIPULADA E<br>TAMPICO, TAM. EL 2 AL 1<br>PENDIENTES DE SURTIR I | 11CIONIES<br>ntrega, 7, 15 6 30 D           | Y<br>Y<br>Y                                                                                                    | UISICION No.<br>/1002/24 |                 | the man was been and                                                                                                    |
|                              |                        |                |                         |                          |        | 31.12.2024                                                                   | 31.12.2024                                                                                                    | 31.12.2024                                                                                                    | THEMPO DE<br>ENTREGA              | N ESTE PEDIDO<br>MILLAR DIARIO<br>HASTA 20% DEL                             | Mas                                         | DE: 2                                                                                                    |                          |                 | a president and an                                                                                                    |

| EPENDENCIA SOLICITANTE:<br>Regidored<br>DATOS DE CONTRO<br>LABORO Y REVISO: | AUTÓRIZA<br>SECONDARIA DE FINANZAS<br>CARGO: USO CEDI IO2 - 1 | ARTIDA                                 | NVIAR A:<br>Coldn 102 , Zona Centro<br>89000, THS, NX                                                           | TAMPICO, TAMPS.<br>R.F.C.<br>MTT 240830 KG4     | IRECCION DE ADQUISICIONES<br>COLON No. 102<br>ZONA CENTRO                                                      | MUNICIPIO DE<br>TAMPICO, TAM.                                                    |
|-----------------------------------------------------------------------------|---------------------------------------------------------------|----------------------------------------|----------------------------------------------------------------------------------------------------|-------------------------------------------------|----------------------------------------------------------------------------------------------------|----------------------------------------------------------------------------------|
| RECIBI PEDIDO ORIGINAL     NOMBRE Y FIRMA:     FECHA:                       | FARM OF ICLIMAS DE REGIDORES                                  | NOMBRE Y DESCRIPCION DEL ARTICULO      | DATOS DEL EMBARQUE<br>Yempico,                                                                                  | 69349<br>Telefono: 2127359 Fax:<br>DIRECCION:   | PROVEEDOR:<br>MOBILIANIO Y CREATIVIDAD, S.A. DE C.V.<br>HIDALGO NO. 4721 INT 1-2, , COL. EL NARANJAL, TAMPICO, | LUGAR Y FECHA<br>Tampico, Tam,, a 06 de Diciembre de 2024<br>DATOS DEL PROVEEDOR |
| NOMBRE, PUEST                                                               |                                                               | CANTIDAD UNIDAD                        | SI EL PROVEEDOR NO CU<br>PODRA BONIFICAR AL M<br>DEL IMPORTE DE LOS A<br>VALOR.                                 | DE PAGO 50% Anticip                             | ANOTE EL NUMERO D<br>LA DOCUMENTACIO<br>EMBARQUES FACT<br>EMBARQUES.                                           | PEDIDO N6540035757<br>SOLPED No.<br>10041236                                     |
| DIRECTOR DE ADQUISICIONES                                                   |                                                               | PRECIO IMPORTE<br>UNITARIO \$ TOTAL \$ | IMPLE CON LA ENTREGA ESTIPULADA EN<br>IUNICIPIO DE TAMPICO, TAM. EL 2 AL M<br>MATERIALES PENDIENTES DE SURTIR H | CONDICIONES<br>10, Resto Entrega, 7, 15 ó 30 Dí | DE PEDIDO EN<br>DN DE HOIA: <sup>2</sup><br>rura Y                                                             | REQUISICION No.<br>SR/1002/24                                                    |
|                                                                             |                                                               | TIEMPO DE<br>ENTREGA                   | ESTE PEDIDO<br>ILLAR DIARIO<br>ASTA 20% DEL                                                                     | as                                              | DE: 2                                                                                                    |                                                                                  |

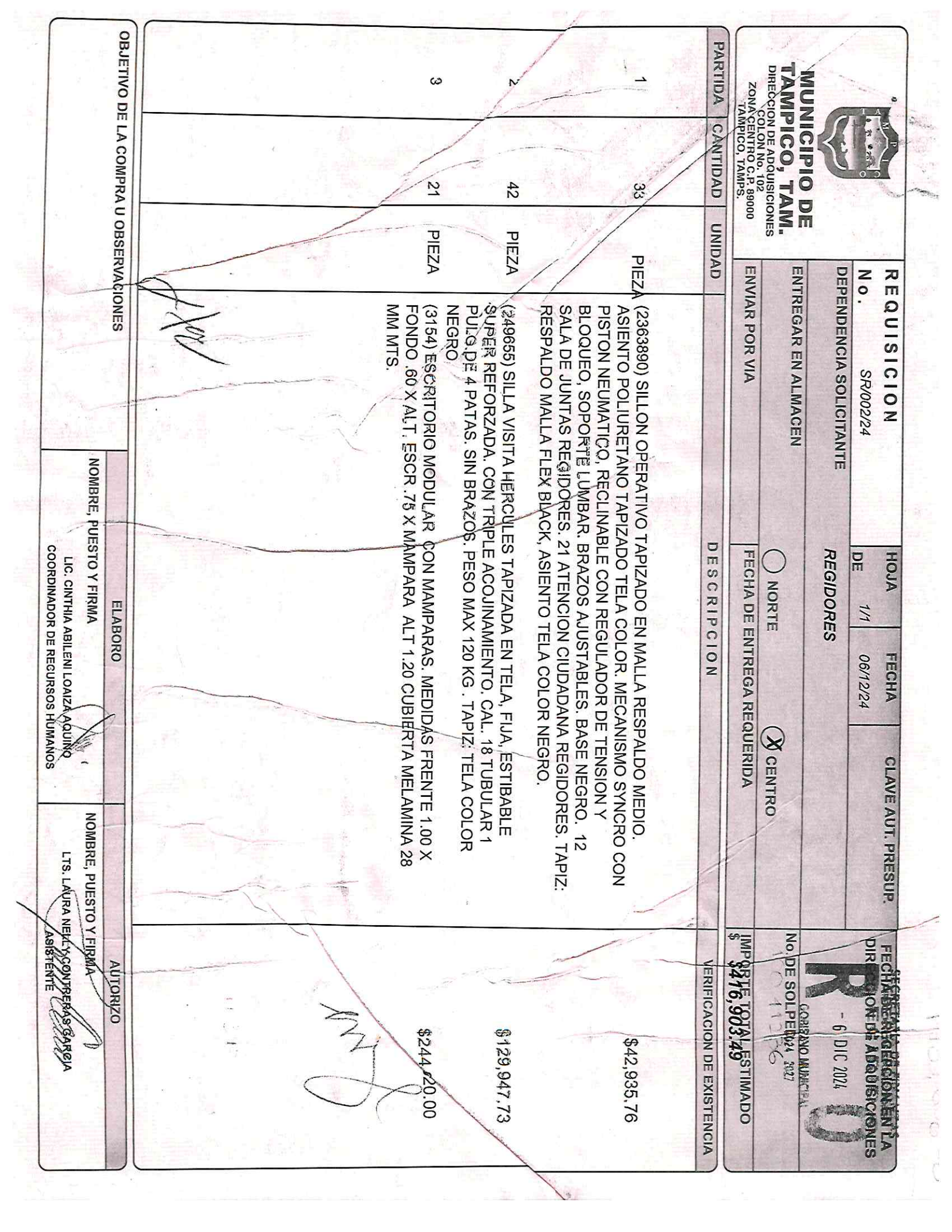

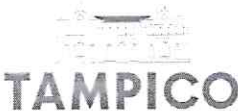

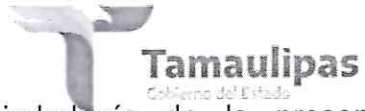

Reiterando<sup>s</sup> el compromiso y la transparencia con la ciudadanía de la presente administración, le invitamos a consultar las demás obligaciones comunes y especificas en materia de transparencia en los portales correspondientes.

Sin otro particular, aprovecho la ocasión para reiterarle las seguridades de mi consideración más distinguida.

ENTAMENTE GOBIERNO MUNICIPAL 2024 - 2027 LIC. BRIANDA GUADALUPE CASTILLO GONZÁLEZ. TITULAR DE LA UNIDAD DE TRANSPARENCIA.

c.c.p. Expediente.

CRISTÓBAL COLÓN 102, ZONA CENTRO, 89000 TAMPICO, TAMPS. TEL. (833) 305 27 00 www.tampico.gob.mx

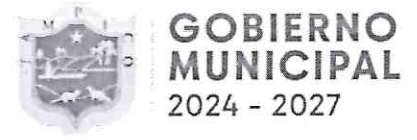

The second second second second second second second second second second second second second second second s

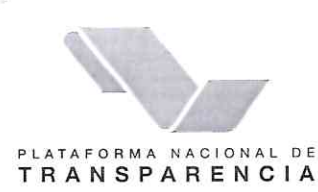

# PLATAFORMA NACIONAL DE TRANSPARENCIA

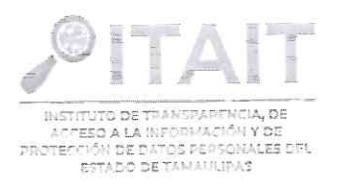

21/03/2025 10:12:16 AM

# ACUSE DE RECIBO DE SOLICITUDES DE INFORMACIÓN

Se ha recibido exitosamente su solicitud de información, con los siguientes datos:

| Folio:                  | 280527025000080                                                                                                    |
|-------------------------|----------------------------------------------------------------------------------------------------|
| Fecha de presentación   | 21/03/2025                                                                                                    |
| Nombre del solicitante: | SANDRA VARGAS MOCTEZUMA                                                                                                    |
| Sujeto Obligado:        | Tampico                                                                                                    |
| Información solicitada: | Quiero saber sobre la publicación de la pagina Valor por Tamaulipas, referente al sillón que se compro<br>en sala de Regidores, cuanto fue el costo, fecha de compra, nombre del vendedor y en que liga de<br>internet puedo visualizar dicha compra. |
| Información solicitada: | en sala de Regidores, cuanto fue el costo, fecha de compra, nombre del vendedor y en que liga de<br>internet puedo visualizar dicha compra.                                                                                                    |

### FECHA DE INICIO DEL TRÁMITE

Con fundamento en el Artículo 146 de la Ley de Transparencia y Acceso a la Información Pública del Estado de Tamaulipas, su solicitud será atendida en el menor tiempo posible, que no podrá ser mayor de veinte días, contados a partir del siguiente día de su presentación. Además, se precisará el costo y la modalidad en que será entregada la información, atendiendo en la mayor medida de lo posible a la solicitud del interesado.

Excepcionalmente, este plazo podrá ampliarse hasta por diez días más cuando existan razones fundadas y motivadas, y le será notificada antes de su vencimiento. No podrán involucrarse como causales de ampliación del plazo aquellos motivos que supongan negligencia o descuido del sujeto obligado en el desahogo de la solicitud.

La solicitud recibida después de las 15:00 hora de un día hábil o en cualquier hora de un día inhábil, se tendrá por recibida el día hábil siguiente.

## PLAZOS DE RESPUESTA Y POSIBLES NOTIFICACIONES A SU SOLICITUD

| 1) Respuesta a su solicitud:                                          | 20 días hábiles   | 23/04/2025 |
|-----------------------------------------------------------------------|-------------------|------------|
| 2) En caso de que se requiera más información:                        | 5 días hábiles    | 28/03/2025 |
| 3) Respuesta si se requiere más tiempo para localizar la información: | - 30 días hábiles | 09/05/2025 |

# sillón de sala en casi 500 mil pesos. tal vez de oro. Yo creo que era de piel de Juanchos porque si n En Tampico el municipio mandó a comprar un

| Ver detaile                                                                                                    | Relación ppri los riginitarial de las personas físicas                                                                                                    |                                                                                                    | Martin and a second second sec |
|----------------------------------------------------------------------------------------------------|----------------------------------------------------------------------------------------------------|----------------------------------------------------------------------------------------------------|----------------------------------------------------------------------------------------------------|
| SILLON DEPATING TARITADO SIL<br>MODULAI                                                                                                    | Descripción de las obras públicas, los bienes o<br>los servicios contratados o arrendados                                                                                                    | 4                                                                                                    | p. se hubieren otorgado durante el<br>p. se hubieren otorgado durante el                                                                                                    |
| CONTRACTOR STATES OF TAXABLE AND ADDRESS OF TAXABLE ADDRESS OF TAXABLE | Fecha de la comvecteoria o invitación                                                                                                    | (b) set (metrode and independent) is dependent of the set of the set of th    | w lac garantiac win nominagarantiac                                                                                                    |
| Consulta la reformación                                                                                                    | Reprint the second of the second set of the second second se | PARA OFICINA DE REGIDORES                                                                                                    | Objeto del contrato                                                                                                    |
| Ver deuter                                                                                                    | Posibles licit avites, proveedurately o contractions                                                                                                    | TRANSFERENCIA BANCARIA                                                                                                    | Forma de pago                                                                                                    |
| Consultat la limitor multiplice                                                                                                    | anticerral to another a provincer of the original de-                                                                                                    | PESO MEXICANO                                                                                                    | e cambio de referencia, en su caso                                                                                                    |
| TAMAUGPAS, UKOANOS Y AYUNTAME<br>TAMAUGPAS, UKTMA REFORMA AP                                                                                                    |                                                                                                    | PESO NEXICANO                                                                                                    | hipo de moneda                                                                                                    |
| ADABASTRATIVEXS QEL ESTADOID<br>ENTREGA RECEPCION DE LOS RECI                                                                                                    |                                                                                                    | 401.000.00                                                                                                    | rio, con impliestos incluídos, en su                                                                                                    |
| Y NAMED SUSTEMALE DE BOSQ<br>MUNICIPAL PARA EL ESTADO DE 12                                                                                                    |                                                                                                    | (b) and the first first first section and the standard of a distribution for an interaction of the star<br>of the section of the section of t | Caso                                                                                                    |
| 1 DE COORDINACIÓN (RSCALDECR)                                                                                                    |                                                                                                    | 415903.49                                                                                                    | no, con impuestos incluidos, en su                                                                                                    |
| ACOUNT CONTRACTOR ADDITION ACOUNT OF THE ADDITION ADDITION ADDITION ADDITION ADDITION ADDITIONAL ADDITIONAL ADDITICAL ADDITICAL ADDITICAL ADDITIONAL ADDIT |                                                                                                    | 483608.05                                                                                                    | o total del contrato con Impuestos<br>incluidos (MXN)                                                                                                    |
| ESTADO REGLAMENTO DE LA LEY I                                                                                                    |                                                                                                    | 416903,49                                                                                                    | el contrato sin impuestos (en MXN)                                                                                                    |
| DE LOS ESTADOS IUNIDOS MEXICA<br>ARRENDAMENTOS Y SERVICIOS O<br>RESPONSAULUDADES DE LOS SERV                                                                                                    |                                                                                                    | 06/12/2024                                                                                                    | término de la vigencia del contrato<br>(día/mes/año)                                                                                                    |
| LEV DE ADQUISICIONES PARA LA A<br>ESTADO DE TARAULIPAS Y SUS MI                                                                                                    | ruseitaipeoed ja urbitear<br>Paek Sohnjide sajaana purja A songon                                                                                                    |                                                                                                    | (dia/mes/aho)                                                                                                    |
| 1040                                                                                                    | Se declard desierta la licitación pública (cadálogo)                                                                                                    | 06/12/2024                                                                                                    | se inicio de la vigencia del contrato                                                                                                    |
| Feadlonal<br>Sauteo2724                                                                                                    | Carácter del procedieniento (catálogo)<br>Número de expediente, folio o nomenciatura                                                                                                    | 06/12/2024                                                                                                    | contrato expresada con el formato                                                                                                    |
| Annutacióni a quando menos tries pe<br>Administronies                                                                                                    | Tipo de procedimiento (catálogo)<br>Materia a tipo de contratación (catálogo)                                                                                                    | 4540035757                                                                                                    | túmero que identifique al contrato                                                                                                    |
| 31/12/2024                                                                                                    | Fecha de término del periodo que se informa                                                                                                    | DIRECCION DE ADQUISICIONES                                                                                                    | rea(s) responsable de su ejecución                                                                                                    |
| 2003.4<br>01 /10/2002                                                                                                    | Fecha de Inicio del periodo que se informa                                                                                                    | DIRECCIÓN DE ADQUISICIÓNES                                                                                                    | Area(s) contratante(s)                                                                                                    |
| • DETAULE                                                                                                    |                                                                                                    | SALA DE REGIDORES                                                                                                    | licitante(s) de las obras públicas, el<br>nto, la adquisición de bienes y/o la<br>prestación de servicios                                                                                                    |
|                                                                                                    |                                                                                                    | 280090001                                                                                                    | idilo fiscal de la empresa, persona<br>5 troveedora, Clave de la Jocalidad                                                                                                    |
| adón pública e Invitadón re                                                                                                    | 10 ST                                                                                                    |                                                                                                    | asentamiento                                                                                                    |

AVG/TAME/ACUTES ESCH

101011212012012

SDS ASIGNADOS | A LOS

SLEY DE RESPONSABIL

ESNEGY/MENTO/COC Y DE CRÍNCIA Y TECNO ACCESO A LA INFORMA

INVERTIGATION DE COO

MS, LEY HEDERAL SOBU

A MANDOSCOL SICT

DOBES INVESTIGATION OF

DSTEADE WOODRSICIO

VINESTRACION PUBLIC

(ł-

đ